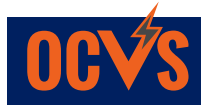

## **Courses on Canvas**

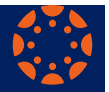

Orange County Virtual School | Empowering Learners to Imagine, Explore & Excel

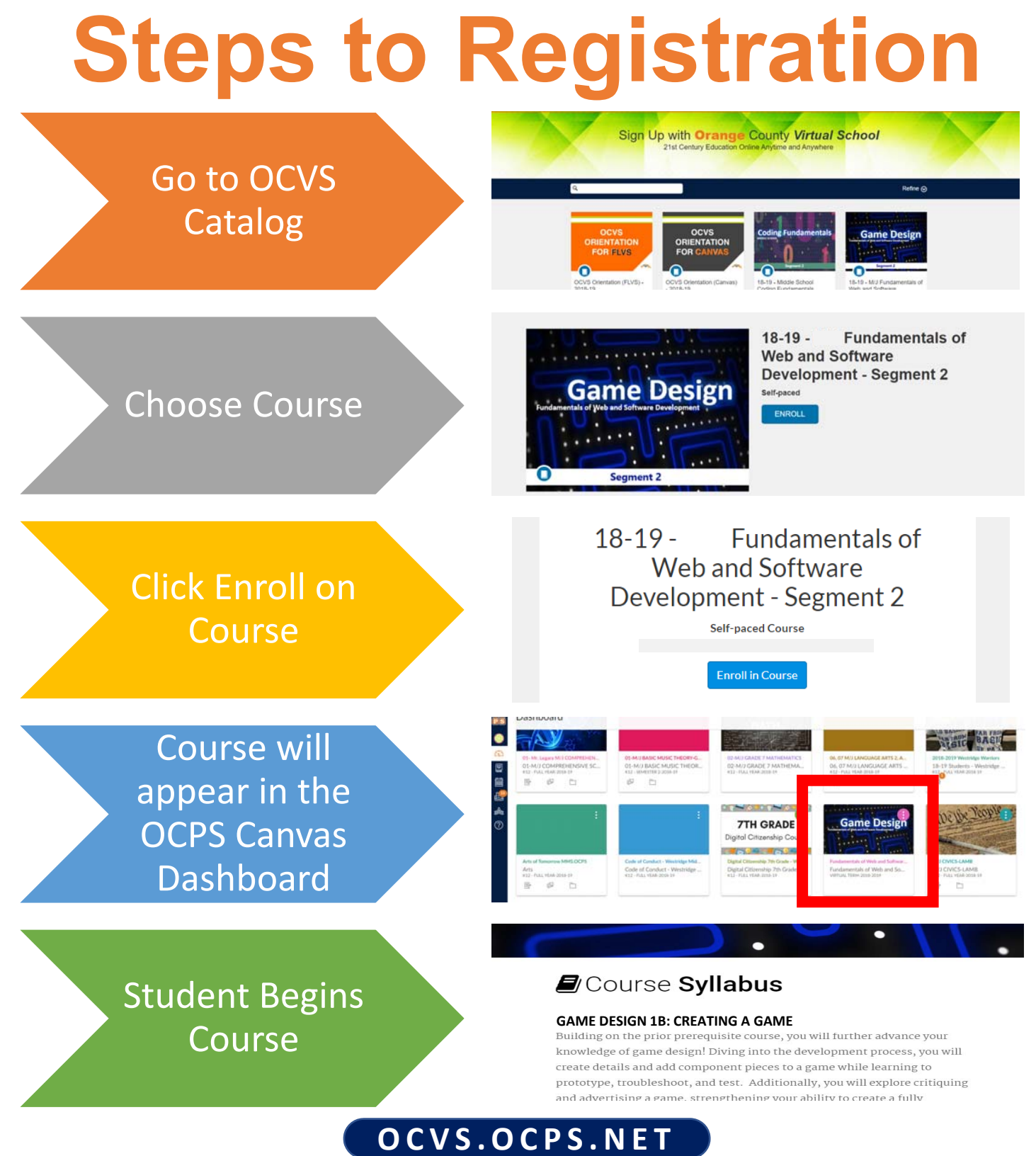

## ocvs.catalog.instructure.com

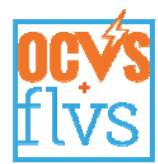

## Enrolling in a Course and Creating an Account with Orange County Virtual Franchise

| <b>Register at:</b><br>http://ar.flvs.net                 | Welcome! Let's get started.<br>Customize your results<br>Contenent page, you'l more that we have a couple of questions for you.<br>Woodering with Wall with we consultance accounte coaded for you!<br>Contenent your Course Catalog<br>Create your account<br>Finish your sign-up<br>New Students Start Here<br>New Students Start Here   | Already have an FLVS student login?<br>Existing Revent & Counselon Circle Here<br>User Name<br>Remember my User Name<br>Forgot User Name/Password?  |
|-----------------------------------------------------------|----------------------------------------------------------------------------------------------------|----------------------------------------------------------------------------------------------------|
| Customize<br>Your Results                                 | Select <b>"I live in Florida"</b> option<br>• Choose <b>Orange County</b><br>• Select <b>student type</b><br>• You are a public/charter school student<br>• Select <b>Continue</b> button                                                                                                    | hoose a County<br>range   hoose a Student Type<br>iblic/Charter School Student  Kon't know<br>Continue                                              |
| Browse OCVS<br>Course<br>Catalog &<br>Select<br>Course(s) | Search by Education Level and Subject <ul> <li>Choose Course &amp; Segment(s)</li> <li>Choose Start Date</li> <li>SELECT Orange County Virtual</li> <li>No referral Code is needed</li> <li>Click continue to add course to your backpack</li> <li>Add more courses if needed, you can take up to 3 co</li> <li>Select Continue</li> </ul> | unty Virtual School                                                                                                    |
| Create your<br>OCVS/FLVS<br>Account                       | Crea<br>Fill in required fields<br>• Select the Sign Up button<br>• Select the Submit button<br>• Remember your Username & Password                                                                                                    | te My Account                                                                                                    |
| Already<br>have an<br>Account?                            | Login and select another course<br>• <b>Be sure to choose OCVS</b> !                                                                                                    | Already have an FLVS student login?<br>Existing Parents & Courselors Click Hare<br>User Name<br>Remember my User Name<br>Forgot User Name/Password? |

Orange County Virtual School | Empowering Learners to Imagine, Explore & Excel